## トークン使用イメージ

取引認証(トランザクション認証)モードのカラーは青となります。

【取引認証モード】

- イ. 画面下部の「取引情報入力」ボタンをタップし、取引
   認証モードの番号入力画面を表示する。
   ※「取引情報入力」ボタンが表示されていない場合は次頁参照
- ロ. 振込先口座番号または収納機関番号を入力し、「確定」 ボタンをタップする。

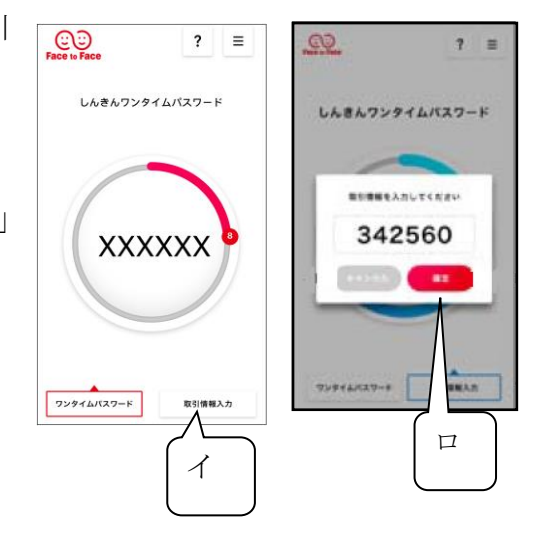

ハ.振込先または払込先専用のワンタイムパスワードが表示され、画面に入力することで取引を認証する。

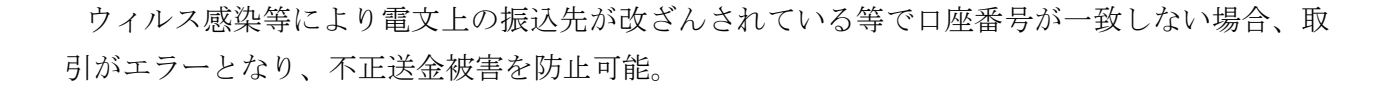

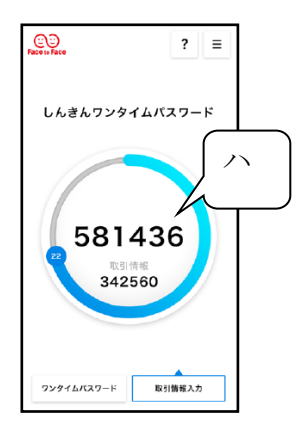

「取引情報入力」ボタンが表示されていない場合(下記画面の場合)

イ. Ξ (メニューボタン)をタップする。
ロ.「モード切替」をタップする

ハ.「取引情報入力」のボタンが表示される。

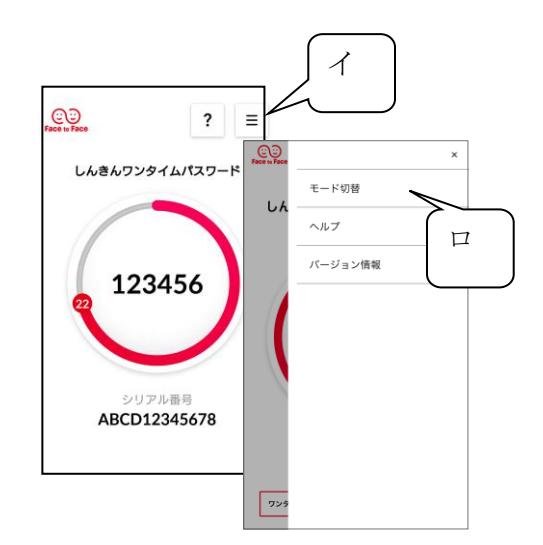

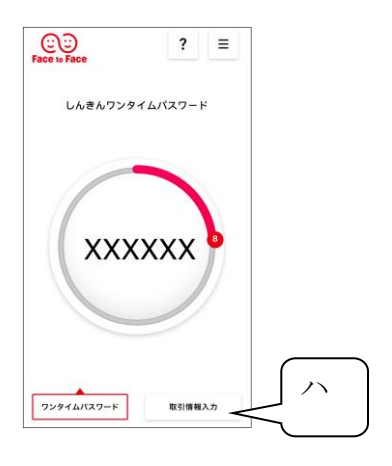